## Pioneer かんたんセットアップガイド HTZ-626BD

設置や設定を行う前に、付属品がすべてそろっていることを確認してください。(→取扱説明書 💷 7 ページ) 電源コードは、すべての接続が終わってから、コンセントに接続してください。

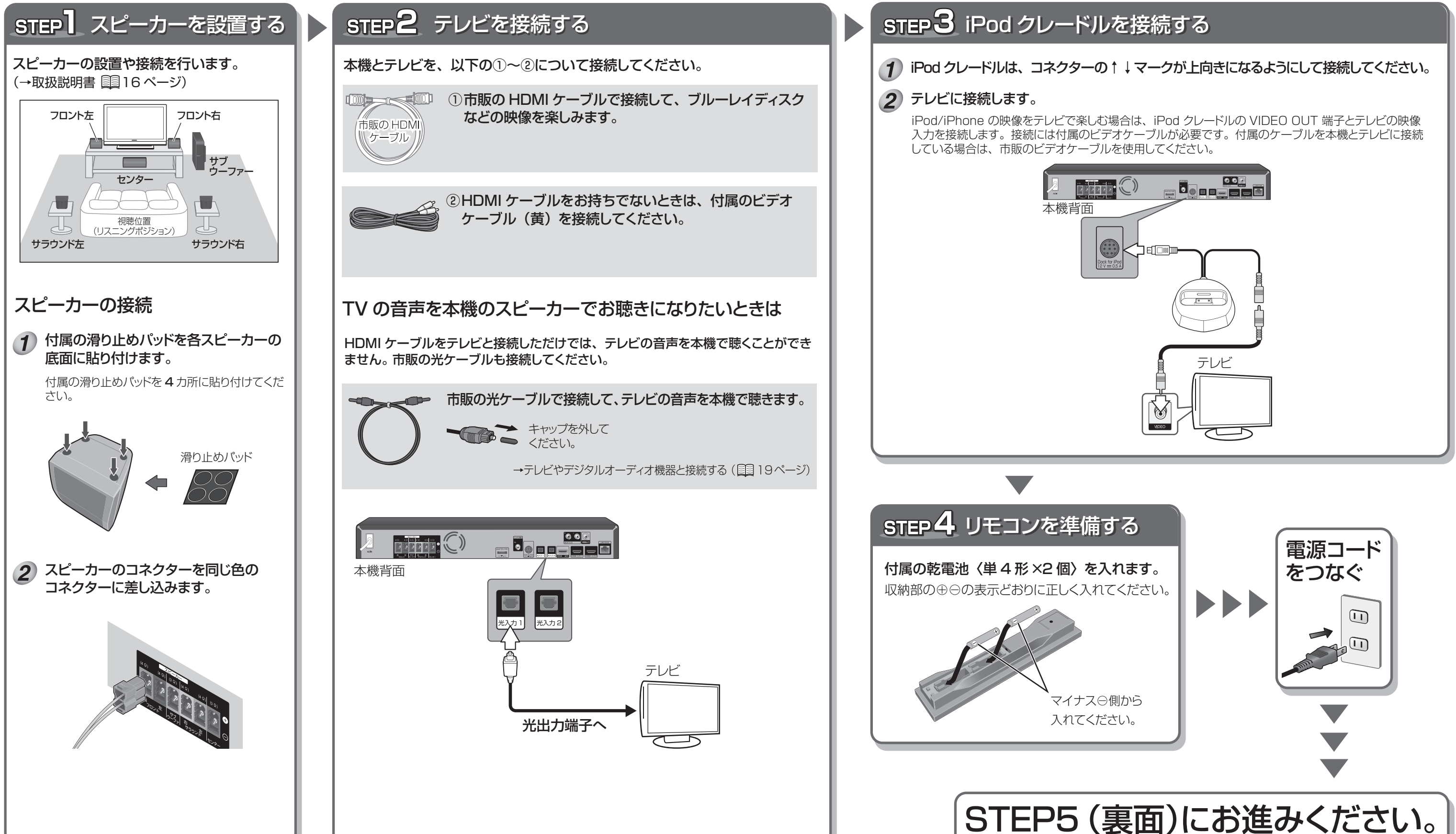

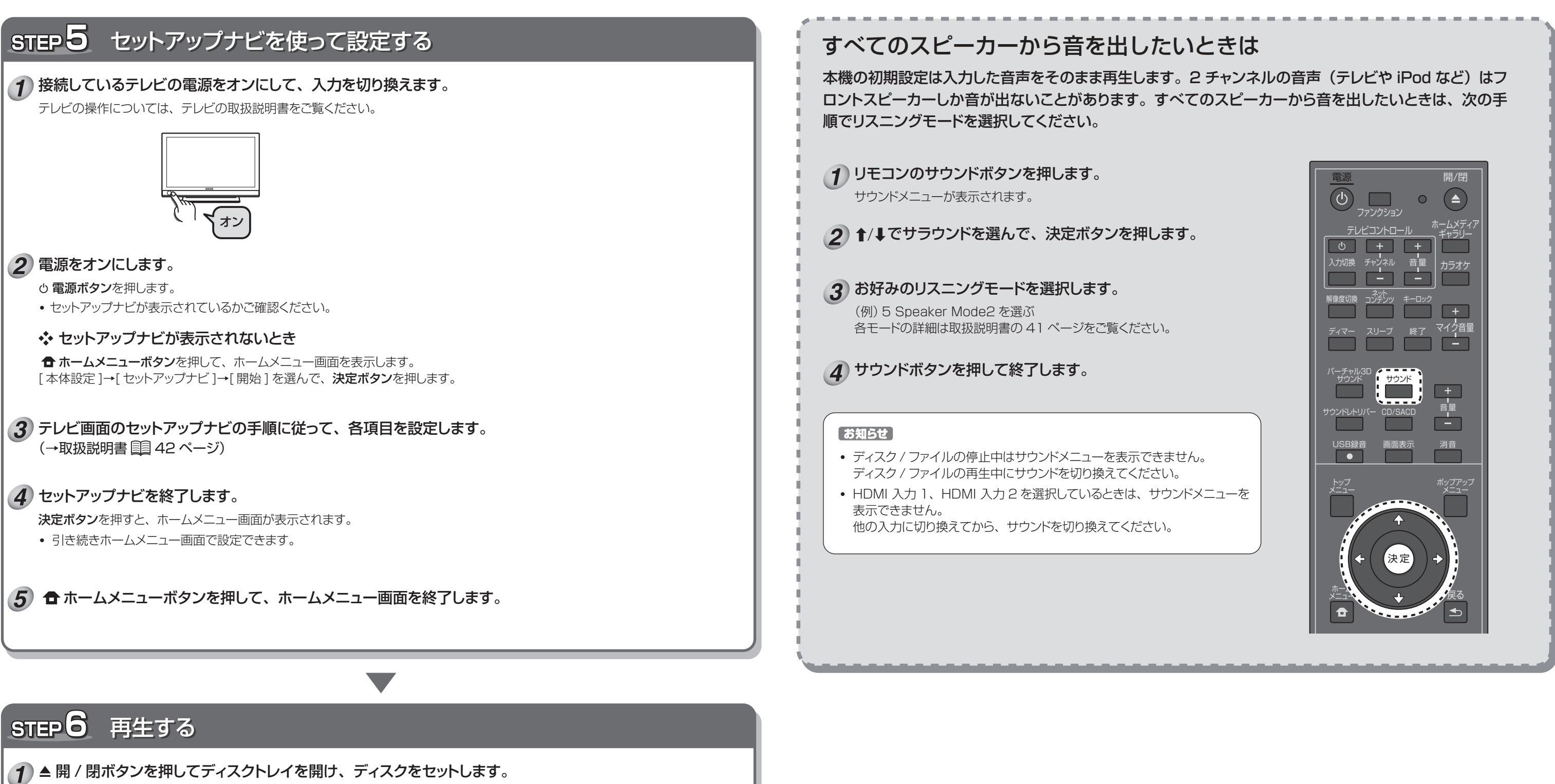

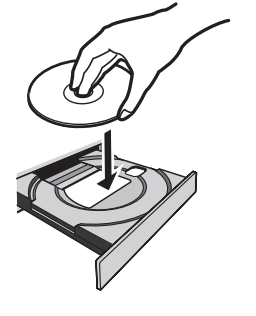

2 ▶ 再生ボタンを押して再生します。